## **PERFORMANCE REVIEW**

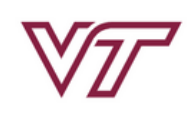

PAGEUP TALENT MANAGEMENT SYSTEM

About me 🗸 My team 🗸 My development 🗸 Reports 🗸

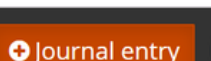

HR

Sarah 🗸 🚹

## Process, Access, Sections, Start and Next Steps Section

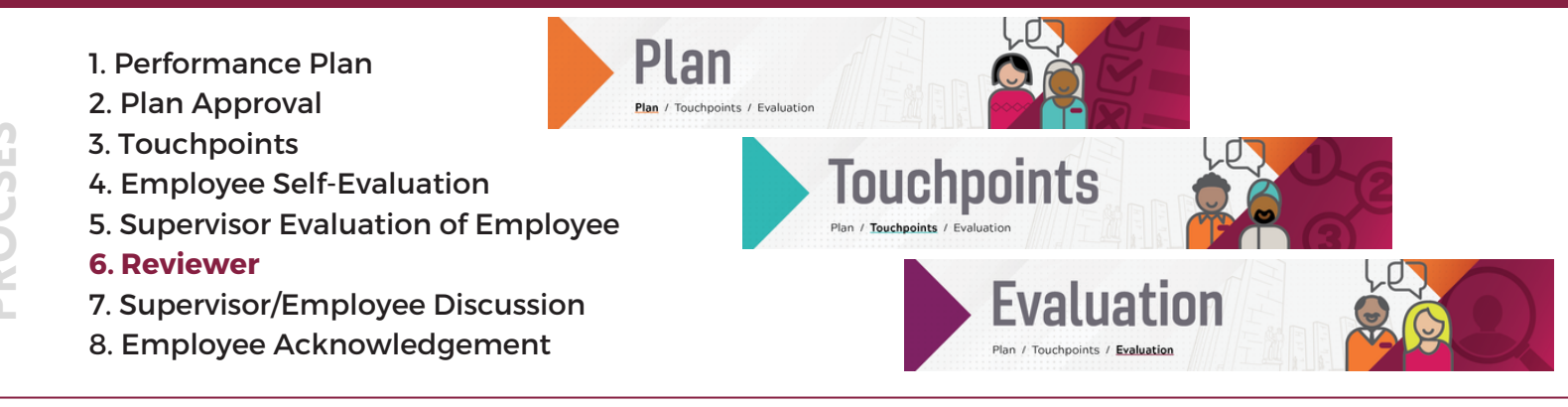

1. Access by logging into PageUp Talent Management System using this URL: <u>https://virginiatech.pageuppeople.com/dock.aspx</u> or by navigating to <u>training.vt.edu</u> and selecting PageUp LMS.

2. Access the performance review through either the widget as shown in Figure 1 or through the Navigation Bar: My team > Performance Reviews. Reviewer reviews are notated with a green downward arrow.

6

| Reviewer Actions | -          | FIGURE 2. STAFF ANNUAL PERFORMANCE SECTIONS                           |
|------------------|------------|-----------------------------------------------------------------------|
| Reviews          | ~          | Start Job duties NEW Goals Overall rating Development plan Next steps |
| Review Staff     | HokieBird  | The section headers are <b>Start Job duties Goals</b>                 |
| Team Performan   | ce Reviews | Overall rating, Development plan, and Next steps.                     |

## Welcome to the review and calibration of [employee's] evaluation.

Virginia Tech's performance management process helps define and evaluate performance expectations for classified and university staff. The evaluation you will be reviewing includes the employee's self-evaluation, if completed, as well as the evaluation by the supervisor of the employee. Additional resources are provided below.

When reviewing the evaluation, keep the following rating definitions in mind: **Exceptional**, **Meets**, and **Does not meet** are defined in this section.

Once satisfied with the review, Select "Next Steps" at the top of any section page to approve. Once you approve, the evaluation will move back to the supervisor to meet and discuss with [employee].

If your college or department performs a calibration review for consistency or budgetary needs, do not approve the evaluation until the calibration is completed.

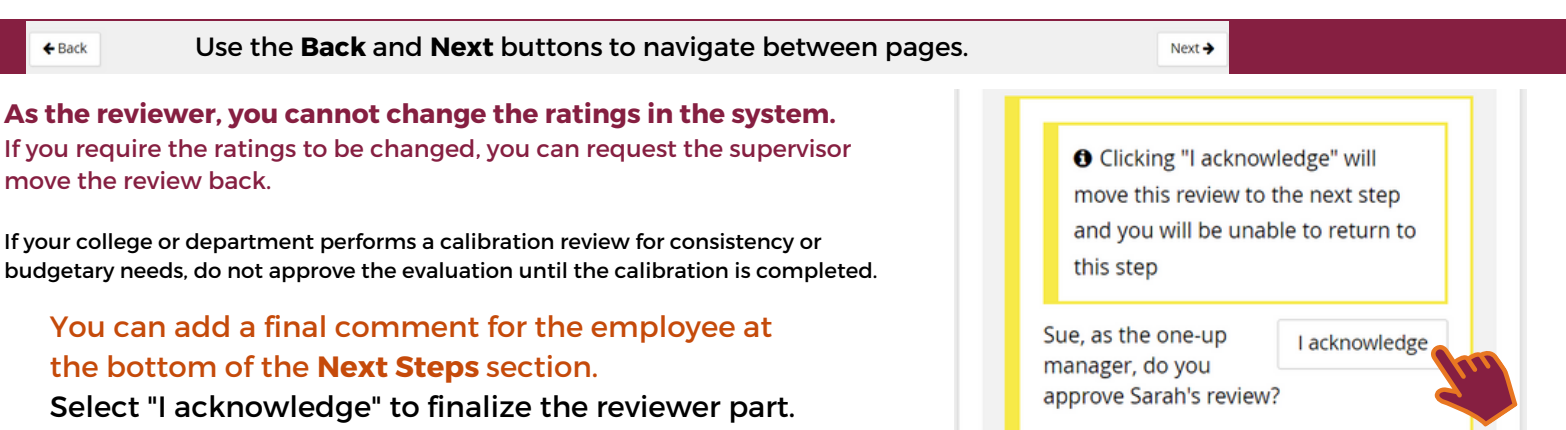